# Ver5.0.2 の主なバージョンアップ内容

### ◎ 初期設定 – 社員情報設定

☑ 通勤手当の非課税限度額の改正に対応しました。

### ● 支給済みの給与処理は必ず確定させてからバージョンアップしてください。

バージョンアップ後に選択したデータには改正後の通勤手当非課税限度額(平成 26 年政 令第 338 号)が適用されます。改正前の非課税限度額で支給済みの場合、給与処理を確定 させずにバージョンアップを行うと、実際に支給した金額とシステム上の金額に差が生じて しまいます。該当データがある場合は必ず確定させてからバージョンアップ処理を行うよう にしてください。

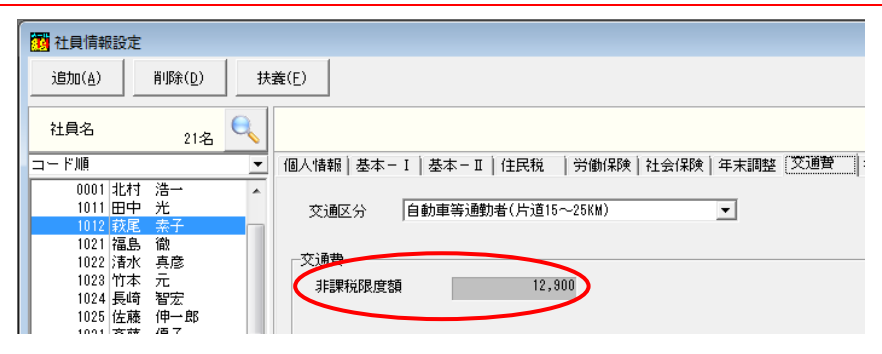

| 片道の通勤距離         | 改正後      | 改正前       |
|-----------------|----------|-----------|
| 55km 以上         | 31,600 円 | 24 F00 TT |
| 45km 以上 55km 未満 | 28,000 円 | 24,300    |
| 35km 以上 45km 未満 | 24,400 円 | 20,900 円  |
| 25km 以上 35km 未満 | 18,700 円 | 16,100 円  |
| 15km 以上 25km 未満 | 12,900 円 | 11,300 円  |
| 10km 以上 15km 未満 | 7,100 円  | 6,500 円   |
| 2km 以上 10km 未満  | 4,200 円  | 4,100 円   |
| 2km 未満          | 0円       | 0円        |

※片道の通勤距離が「55km以上」の区分が新設されています。該当者がいる場合は「初期設定-社員 情報設定」の「通勤手当」タブの「交通区分」を変更してください。

# ◎ 年末調整 - 明細入力(個人別)

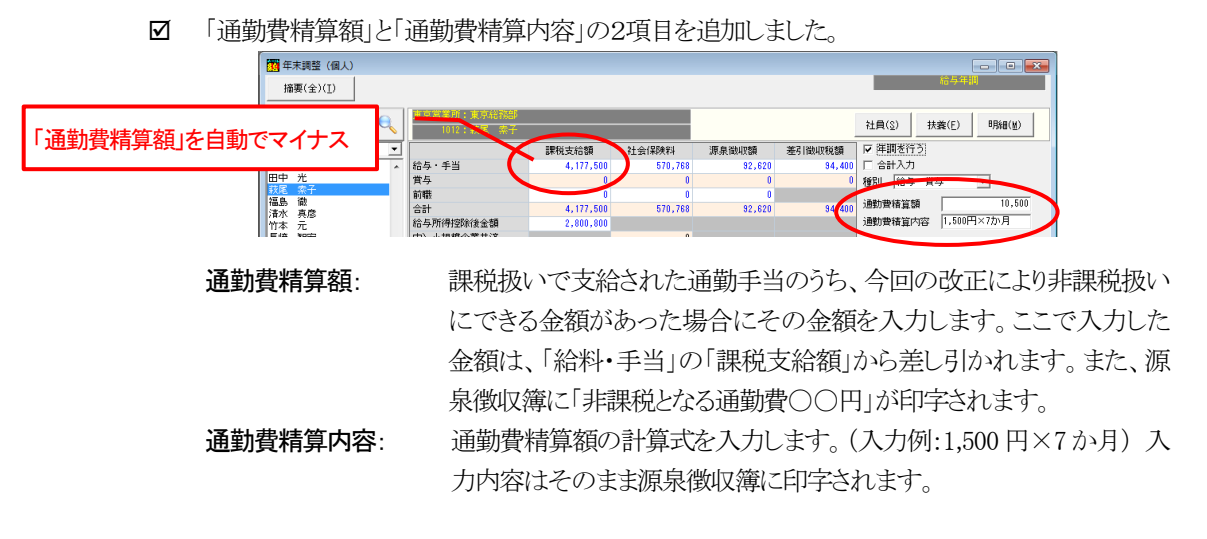

※[年末調整-明細入力(一覧表)]では「通勤費精算額」と「通勤費精算内容」は入力できません。

### ◎ 年末調整 - 源泉徴収簿

✓ "非課税となる通勤手当"の印字に対応しました。([年末調整-明細入力(個人別)]で設定した「通 勤費精算額」と「通勤費精算内容」が印字されます。)

| 所属     | 東東 | 京京 | 営業(<br>総務) | 所部 |        | 職名 | 主任         |                | 住所 | 151-<br>東京 | 0061<br>都波谷区初台 | 3 - 4 5 - 9  |        |          | 氏名                | (793                | '†)<br>(生               | ~∲"オ!<br>荻尾<br>■月日:                                                        | 아고<br>来·                    | 7-<br>610 ( | 14   | 4.7        | 12 0 | 3)    | 社員委号      |           |                     | 10                                                                                                    | )12      |   |
|--------|----|----|------------|----|--------|----|------------|----------------|----|------------|----------------|--------------|--------|----------|-------------------|---------------------|-------------------------|----------------------------------------------------------------------------|-----------------------------|-------------|------|------------|------|-------|-----------|-----------|---------------------|----------------------------------------------------------------------------------------------------|----------|---|
| K      | 月  | ţ  | 給          |    |        | Т  | 社会保険       | 社会保険料等         | 扶  | 兼親         |                | 年末調整         | # 리    | #1       | <b>\$</b> 0       | 年末期書                | 11.<br>11.              | き通り                                                                        | 怠1                          | ,た過         | 不是   | 化钢         |      |       |           |           |                     |                                                                                                    |          | 1 |
| ÷      | 勞  | 月  | в          | n  | 支給額    |    | 料等の<br>控除額 | 控除後の始身<br>等の金額 | 籔  | <b>等</b> の | 算出祝願           | による適<br>不足税額 | 徽収税額   |          | 上の数<br>通行2<br>た月数 | 離につ<br>注意収<br>分     | 3 91                    |                                                                            | 2.38                        | -           | -    | 引改業        |      | 91    | +         | 82.1      |                     | 로카                                                                                                    | 扶高       | - |
|        | 8  | ÷  | <b>\$</b>  |    |        |    |            |                |    |            |                |              |        | 扶養       | 申告                | 129411              | ******                  | - 4                                                                        |                             | * 2         | R .  | 老人族<br>医会情 | 608  | -     | 18.83     | 84<br>860 |                     |                                                                                                    |          |   |
|        | 1  | 1  | 31         |    | 349,00 | 0  | 47, 564    | 301, 436       |    | 0          | 8, 420         | 0            | 8, 420 | 拉除       | の有量               | 50                  | 50                      | 587                                                                        |                             | ₩87         |      | 9 80       | ₩ 20 |       | 580       | -         | 8                   | Ŧ                                                                                                    | -        |   |
|        | 2  | 2  | 28         |    | 349,00 | 0  | 47, 564    | 301, 436       |    | 0          | 8, 420         | 0            | 8, 420 | 69<br>() | -                 |                     |                         | р<br>в Я                                                                   | -                           | я           | -    | л<br>я в   | ,8   | -     | ,<br>,, , |           |                     |                                                                                                    | ۰<br>۲   |   |
|        | 3  | 3  | 31         |    | 349,00 | 0  | 47, 564    | 301, 436       |    | 0          | 8, 420         | 0            | 8, 420 | 申出       |                   | # · #               | <b>a</b> • •            |                                                                            | ~                           |             | 7    |            |      | ٨     | /         |           | 16<br>H (8.16       | 7                                                                                                    |          |   |
|        | 4  | 4  | 30         |    | 349,00 | 0  | 47, 564    | 301, 436       |    | 0          | 8, 420         | 0            | 8, 420 |          | -                 | **                  | *.                      | "                                                                          | X                           |             | 7    | , s        | 2    | Å     | 2,        |           | <del>先</del><br>分半生 |                                                                                                    | , ,      |   |
| 繒      | 5  | 5  | 31         |    | 349,00 | 0  | 47, 564    | 301, 436       |    | 0          | 8, 420         | 0            | 8, 420 |          | -                 | AL . 0              | E<br>N M M              | <del>)</del>                                                               |                             |             | -    |            | 金貨   |       |           |           |                     | 税額                                                                                                    | 00       |   |
| 料<br>• | 6  | 6  | 30         |    | 349,00 | 0  | 47, 564    | 301, 436       |    | R          | 8, 420         | 0            | 8, 420 | 1        | 10                | 料・4<br>与等           | .34                     |                                                                            |                             |             | +    |            |      | , 17  | 7, 800    |           |                     |                                                                                                    | 96,      |   |
| 爭      | 7  | 7  | 31         |    | 349,00 | 0  | 47, 564    | 301, 436       |    | 0          | 8, 420         | 0            | 8, 420 | 1        | -                 | 見新活                 | unità i                 | 計<br>6の部                                                                   | 5.0                         | 5 M 4       | - 15 |            | 4    | , 171 | 7,500     |           | ~ ~ ~               |                                                                                                    | 92,      |   |
| 当等     | 8  | 8  | 31         |    | 349,00 | 0  | 47, 564    | 301, 436       |    | 0          | 8,420          | 0            | 8, 420 |          | 社                 | 会保                  | 信号等:                    | 608                                                                        | 2 (M S                      | )           | Ĩ    |            | _    | 570   | 0, 768    |           | 美期!                 | きまた しょうしょう しょうしょう しょう | RH.      |   |
|        | 9  | 9  | 30         |    | 349,00 | 0  | 47, 564    | 301, 436       |    | 0          | 8,420          | 0            | 8, 420 | 1        | 権                 | Dir Bill            | PD:22<br>PD:22<br>NR##: | <ul> <li>(二)(日)</li> <li>(二)(日)</li> <li>(二)(日)</li> <li>(二)(日)</li> </ul> | 東部:<br>注意<br>2 <sup>3</sup> |             |      | _          | _    |       | _         | (<br>R    | キ疫                  | 除分の                                                                                                    | 58       |   |
|        | 10 | 10 | 31         |    | 349,00 | 0  | 47, 564    | 301, 436       |    | 0          | 8, 420         | 0            | 8, 420 | 1        | 生地                | 合保険<br>震保険          | (料の)                    | 空除部<br>空除部                                                                 |                             |             | +    |            |      |       |           | - (       | (東京)<br>(東路)        | 8 平勝<br>第分の                                                                                                    | 全口<br>うち |   |
|        | 11 | 11 | 30         |    | 349,00 | 0  | 47, 564    | 301, 436       |    | 0          | 8, 420         | 0            | 8, 420 | 年        | ₹.                | 偶者#<br>##1200       | 別控                      | )<br>(1)<br>(1)                                                            | a.                          |             | +    |            |      | 20/   | 0.00      | •         | 金保                  | 良料学                                                                                                    | の金       |   |
|        | 12 | 12 | 31         |    | 349,00 | 0  | 47, 564    | 301, 436       |    | 0          | -              | 1, 780       | 1,780  | *        | 唐                 | <u>版:198</u><br>得控的 | 調の                      | 1988년<br>1987년 1월<br>1987년 1월                                              | 10.0                        |             | +    |            |      | 950   | 68        | 8         | (1) 500円            | 11.000                                                                                                    | ¶¥r      |   |
|        |    | -  | ·          |    |        | +  |            |                | -  | -          |                |              |        | 1        | -                 |                     | -<br>NR±                | - #88                                                                      | 94.8                        | 88          | Т    |            | 1    | , 850 | 0, 000    |           | _                   | _                                                                                                    | -        | į |

#### ◎ 年末調整 - 保険料·扶養控除申告書

☑ 保険料控除申告書と扶養控除申告書が作成・印刷できるようになりました。

※保険料控除申告書と扶養控除申告書は、バージョンアップにより【メールde給 与クライアント】でも作成・印刷できます。(「入力・送信」メニューに「保険料・扶 養控除申告書」が追加されます。)

保険料控除申告書: 背景色が黄色の項目が入力可能です。「F4:転送」ボタンを押すと合 計金額を「年末調整-明細入力(個人別/一覧表)」に転記します。 (「F4:転送」を行わない場合は入力結果が年末調整の計算に反映し ません。)

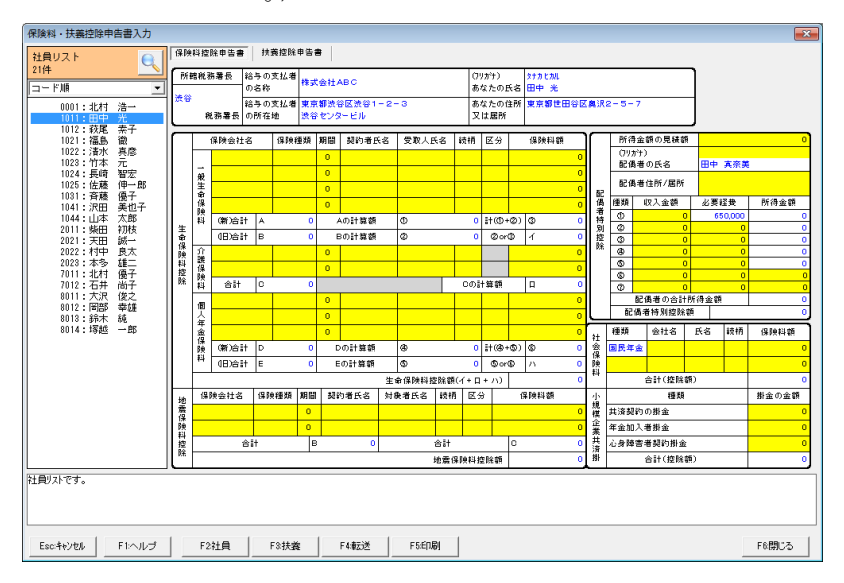

扶養控除申告書:

背景色が黄色の項目が入力可能です。背景色が白色の項目は「初期 設定-社員情報設定」又は「初期設定-家族構成/扶養人数設定」と 連動しています。「F2:社員」又は「F3:扶養」で呼び出し可能です。

| 保険料・扶養控除#          | 『告書入力     |         |                     |                |            |                |             |         |     |                  |            |               |                    |       |       |      |                              |        | ×          |  |  |  |  |
|--------------------|-----------|---------|---------------------|----------------|------------|----------------|-------------|---------|-----|------------------|------------|---------------|--------------------|-------|-------|------|------------------------------|--------|------------|--|--|--|--|
| 社員リスト<br>21件       | Q         | 保険      | 科控除申告書              | 扶養控除           | 申告書        |                |             |         |     |                  |            |               |                    |       |       |      |                              |        |            |  |  |  |  |
| コードMM<br>0001・4とませ | · ·       | ₩.      | 税務署長等               | 給与の支払者         | 株式会        | 11 ABC         |             |         |     | (フリカナト)<br>あなたの氏 | 21<br>21   | ナカヒカル<br>3中 光 | t                  | 世帯主の  | КS    |      |                              | 配有従たる裕 | - 与に<br>技器 |  |  |  |  |
| 1011:田中            | 光表子       |         | 税務署長                | 0270           |            |                |             |         |     | 生年月日             | 主年月日 昭和 53 |               | 3 53/08/25 あなたとの統柄 |       |       |      | 10<br>一<br>の<br>振<br>の<br>提出 | 告송     |            |  |  |  |  |
| 1021:福島<br>1022:清水 | 流<br>真彦   | π       | 市区町村長               | 結今の気払増<br>の所在地 | 東京都<br>渋谷を | からにかい<br>ンタービル | 91-2-       | 3       |     | あなたの住<br>又は居所    | FA T       | 158-005       | 3 東京都<br>          | 1999  | 【鼻沢2- | -5-7 |                              | °      |            |  |  |  |  |
| 1023:竹本<br>1024:長崎 | 元<br>智宏   | Г       | 区分等                 | 氏名             |            | 統捐             | 生年          | 月日      | 老人  | 区分 特定            | 区分         | 1             | 住所又                | は居所   |       | 所得見  | 稜額                           | 異動月日及び | *⊕         |  |  |  |  |
| 1025:佐藤<br>1031:斉藤 | 個一郎<br>億子 |         | 配债者                 | 田中 実奈          | ×          |                | 昭和 46/08/10 |         |     |                  |            | 東京都は          | 東京都世田谷区奥沢2-5-7     |       |       | 0    |                              |        |            |  |  |  |  |
| 1041:沢田            | 美也子       | 主た      | AND ALL AL          | 田中 早苗          |            | 長文             | 干成 05       | 3/01/02 |     |                  |            | 東京都t          | 田谷区的               | 6R2-5 | 5-7   |      | 0                            |        | <u></u>    |  |  |  |  |
| 2011:柴田            | 初枝        | 옱       | 控防对病 扶養親族           |                |            |                |             |         |     |                  |            |               |                    |       |       |      | 0                            |        |            |  |  |  |  |
| 2021:天田<br>2022:村中 | 誠一<br>良士  | ラか      | (16娠以上)<br>(平12.1.1 |                |            | <u> </u>       |             |         |     |                  |            |               |                    |       |       |      | 0                            |        | - 1        |  |  |  |  |
| 2023:本多            | 雄二        | う控跳を受ける | 以前生)                |                |            |                |             |         |     |                  |            |               |                    |       |       | 0    |                              | -      |            |  |  |  |  |
| 7011:1011          | 遗丁<br>尚子  |         |                     |                |            | 本人             | 配偶者         | 扶務      | 寿婦  | - 1              |            |               |                    | 左記の内容 |       |      |                              | 異動月日及び | 事由         |  |  |  |  |
| 8011:大沢<br>8012:国部 | 俊之<br>幸雄  |         | <b>除害者</b>          | 一般の障害          | 一般の障害者     |                |             | 0       | 特別の | (森堡              |            |               |                    |       |       |      |                              |        |            |  |  |  |  |
| 8013:鈴木            | 純         | Ľ.      | 勤労学生                | 勤労学生           | 勤労学生       | 勤労学生           | 勤労学生        | 特別障害者   |     |                  |            | 0             | 寨夫                 |       |       |      |                              |        |            |  |  |  |  |
| 8014:1等起           | →Bβ       | L       |                     | 同屈特别数          | 吉者         |                |             | 0       | 勤労等 | 生                |            |               |                    |       |       |      |                              |        |            |  |  |  |  |
|                    |           | Ĥ       | もの所得者が              | 氏名             |            | 統捕             | 生年          | 月日      |     | 住所又は             | 居所         |               | 異動月日               | P.    | 8     | 統捕   |                              | 住所又は居所 |            |  |  |  |  |
|                    |           | 5       | E 脱を受ける<br>装飾機族等    |                |            |                | •           |         |     |                  |            |               |                    |       |       |      |                              |        | _          |  |  |  |  |
|                    |           | L_      |                     |                |            |                | -           |         |     |                  |            |               |                    |       |       |      |                              |        |            |  |  |  |  |
|                    |           | Г       |                     | 氏名             |            | 続梢             | 生年          | 月日      |     | 住所又              | は居所        | î             | 所得見                | 積額    |       | 異動.  | 月日及                          | び事由    |            |  |  |  |  |
|                    |           |         | 16歳未満の<br>は萎縮施      |                |            |                |             |         |     |                  |            |               |                    | 0     |       |      |                              |        | <u>^</u>   |  |  |  |  |
|                    |           | (平      | 12.1.2以後生)          |                |            |                |             |         |     |                  |            |               |                    | 0     |       |      |                              |        |            |  |  |  |  |
|                    |           | L       |                     |                |            |                |             |         |     |                  |            |               |                    | 0     |       |      |                              |        | Ψ.         |  |  |  |  |
| 社員リストです。           |           |         |                     |                |            |                |             |         |     |                  |            |               |                    |       |       |      |                              |        |            |  |  |  |  |
| Esc:キャンセル          | F1:ヘルプ    | 1       | F2社員                | F3扶護           |            | F4:截云)         | ×           | F5:ED,B |     |                  |            |               |                    |       |       |      |                              | F6開Uる  | >          |  |  |  |  |

# Ver5.0.2 のその他のバージョンアップ内容

# ◎ 初期設定 – 会社情報設定

☑ 平成26年9月からの厚生年金保険料に対応しました。(但し、Ver5.0.2へのバージョンアップ後に新規作成するデータに限ります。)

# ◎ 初期設定 – 金融機関設定

☑ 金融機関辞書を更新しました。(2014年10月現在)

## ◎ 初期設定 – 市町村設定

☑ 市区町村辞書を更新しました。(2014年10月現在)

### ◎ 年末調整 - 源泉徴収票

☑ 摘要欄に「普通徴収・特別徴収」の文字が印字できるようになりました。(市町村によっては摘要欄への記載を求めるケースがあったので対応しました。)

| 印刷設定                                                           |                                                                                                    |                                                                                      |                    |
|----------------------------------------------------------------|----------------------------------------------------------------------------------------------------|--------------------------------------------------------------------------------------|--------------------|
| 並び順<br>社員順 ▼                                                   | 用紙<br>白紙(破線あり)                                                                                                    | 年調未注<br>□                                                                            | 済時の扶養・摘要情報<br>する ▼ |
| 校数                                                             | 様式   税務署提出用                                                                                                    |                                                                                      | 数収/特別徴収の印字<br>叩字する |
| 部門選択                                                           | 社員選択 全社員(近<br>▼ Web明約                                                                                                    | 『職者含む〉 <mark>▼</mark><br>■利用者を含める                                                    |                    |
| □ 001東京本社<br>⊕ 1003東京営業所<br>⊕ 2007坂短業所<br>□ 2027坂短業所<br>□ 2222 | 北田萩福清竹長佐斉沢山、<br>村中尾島水本崎藤麓田本<br>一一子 彦 彦 一子 子<br>彦 郎 子<br>王<br>王<br>王<br>王<br>王<br>王<br>王<br>王<br>王<br>王<br>王<br>王<br>王<br>王<br>王<br>王<br>王<br>王<br>王 | 0001<br>1011<br>1012<br>1021<br>1022<br>1023<br>1024<br>1025<br>1031<br>1041<br>1044 |                    |
| プリンタ<br>RICOH IPSIO SP C830 RPCS                               |                                                                                                    | •                                                                                    | プロパティ              |
| 印刷範囲<br>で すべて<br>C ページ指定 0 ~ [                                 |                                                                                                    | 释数<br>1                                                                              |                    |
| プレビュー                                                          |                                                                                                    | OK                                                                                   | キャンセル              |

|                                                          |              |           | 平反       | \$ 26                | 年分              |          |           | 給·            | 与户              | 行得               | Ø        | 源泉                   | 徵          | 仅票            | ŧ         |          |            |           |            |          |
|----------------------------------------------------------|--------------|-----------|----------|----------------------|-----------------|----------|-----------|---------------|-----------------|------------------|----------|----------------------|------------|---------------|-----------|----------|------------|-----------|------------|----------|
| 支 払 住<br>所<br>又 送<br>を受け 協                               | 151-000      | 1         | ***      |                      | _               |          |           |               |                 |                  | 氏        | (受給者<br>(フリガ<br>(役勝な | 香号)<br>(ナ) | 3<br>)/†`     | '† ₹<br>∓ | ł        |            |           |            |          |
| r<br>唐<br>所<br>る 者                                       | 果京都は         | 5日区7      | 063      | - 4                  | 5-              | 9        |           |               |                 |                  | 名        |                      |            | 萩             | 尾         | 素        | 子          |           |            |          |
| 種                                                        | 別            | 2         | 乞払       | 金                    | 顮               |          | 給与        | 所得            | 控除              | 後の               | 金額       | 所得                   | 控除         | の額            | の合        | 計額       | 3          | 氰泉:       | 徴 収 利      | 兑額       |
| 給与・                                                      | 賞与           | 内         | 4,       | 177                  | ,500            | Ħ        |           | 2             | , 80 (          | ),80             | 10 H     |                      |            | 950           | ),70      | 18<br>18 | 内          |           | 94,        | 400      |
| 控除対象配偶<br>者の有無等表<br>人                                    | 配偶者料<br>控除の客 | 序別<br>₫ ₩ | 控除:<br>定 | <b>市象</b><br>配備<br>* | 業養夫<br>綱空間<br>人 | した       | の数<br>その他 | 摩(<br>(本<br>特 | 書者の<br>:人名<br>別 | ◎数<br>除く)<br>その他 | 社会<br>等( | 会保険<br>の金額           | 料          | 生命<br>の控      | 保険<br>除額  | 料        | 地震(<br>の控) | 呆険料<br>涂額 | 住宅借<br>特別控 | 入金<br>除の |
| ★ 様子 ○                                                   |              | Ħ J       | (從人      |                      | 人從              | ~        | 人徒人       | 07            |                 |                  | 3        | 570,7                | н<br>88    |               |           | P        |            | Ħ         |            |          |
| (摘要)住宅(                                                  | 普入金等特别       | 川控除可能     | 能額       | )円                   |                 | 1        | 国民年       | 全保障           | 科等              | の全領              | R OF     | 9                    |            | <del>ثر</del> |           | 観れ       |            |           |            |          |
|                                                          |              |           |          |                      |                 |          | 60R8      |               | 胟               |                  |          |                      |            | 円新            | 圓/年生      | 1998     | の金額        |           |            |          |
|                                                          |              |           |          |                      |                 |          | 新生命       | (ARCAR)       | 金額              |                  |          |                      |            | 円旧            | 圓/年全      | 199      | の金額        |           |            |          |
| 普通徽収                                                     |              |           |          |                      |                 |          | 旧生命       | 相关制           | 注意              |                  |          |                      |            | 用旧            | 喇損者       | RRACK F  | の金額        |           |            |          |
| 2016 AL                                                  |              | 災害調       | */ 5     | ***                  | *               | <b>1</b> | * *       | <b>*</b>      |                 | 中议               | 飢就・      | 退職                   |            |               |           | 横        | 記給者        | 省生年       | 月日         |          |
| £1★ 平<br>実育 君                                            | ⊼ [≩ :       | ŧ.        | 44<br>X  | Ř                    | in:             | а<br>Т   |           | *<br>1        | 鈂職              | 退職               | 年        | 月                    | B          | 明             | 大         | 昭        | ₽          | 年         | 月          | B        |
| 1^                                                       |              |           |          |                      |                 |          |           |               |                 |                  |          |                      |            |               |           | 0        |            | 61        | 4          | 12       |
| 支 住所(陽府) 150-0002 東京都渋谷区渋谷 1 - 2 - 3<br>私 又は病在地 渋谷センタービル |              |           |          |                      |                 |          |           |               |                 |                  |          |                      |            |               |           |          |            |           |            |          |
| 者 氏名又                                                    | は名称          | 株式        | 会社       | ΑB                   | С               |          |           |               |                 |                  |          |                      |            | (電話           | 舌) (      | 3-3      | 333-       | 1234      |            |          |
| 署番号                                                      | 5 8          | 74        | 6        | 整理                   | 理番号             | ₽        | 1 4       | 47            | 8               | 5                |          |                      |            |               |           |          |            |           |            |          |

平成26年の改正により非課税扱いにできる通勤手当の集計方法

- ◎ 10月31日までは改正前の非課税限度額で支給し、11月30日支給分より改正後の限度額 で通勤手当を支給する場合を例にご説明します。
  - 1. 10月の給与処理が未確定の場合は確定させます。(改正前の非課税限度額で通勤手当 を支給した月の処理が未確定のデータがある場合は、必ず確定させてから 2. に進ん でください。)

| 和今月                                                                  | 支給年月日                                         | 処理開始                  | 明細確定 | 印刷給与名  | 一人製  |  |  |  |  |  |  |
|----------------------------------------------------------------------|-----------------------------------------------|-----------------------|------|--------|------|--|--|--|--|--|--|
| 1月                                                                   | 平成 26年 1月 31日                                 | ٠                     | ٠    | 1月分給与  | 20 A |  |  |  |  |  |  |
| 2月                                                                   | 平成 26年 2月 28日                                 | ٠                     | ٠    | 2月分給与  | 20 Å |  |  |  |  |  |  |
| 3月                                                                   | 平成 26年 3月 31日                                 | ٠                     | ٠    | 3月分給与  | 20人  |  |  |  |  |  |  |
| 4月                                                                   | 平成 26年 4月 30日                                 | ٠                     | ٠    | 4月分給与  | 20 Å |  |  |  |  |  |  |
| 5月                                                                   | 平成 26年 5月 31日                                 | ٠                     | ٠    | 5月分給与  | 20人  |  |  |  |  |  |  |
| 6月                                                                   | 平成 26年 6月 30日                                 | ٠                     | ٠    | 6月分給与  | 20 A |  |  |  |  |  |  |
| 7月                                                                   | 平成 26年 7月 31日                                 | ٠                     | ٠    | 7月分給与  | 20 Å |  |  |  |  |  |  |
| 8月                                                                   | 平成 26年 8月 31日                                 | ٠                     | ٠    | 8月分給与  | 20人  |  |  |  |  |  |  |
| 9月                                                                   | 平成 26年 9月 30日                                 | ٠                     | •    | 9月分給与  | 20 A |  |  |  |  |  |  |
| 10月                                                                  | 平成 26年 10月 31日                                | ۲                     |      | 10月分給与 |      |  |  |  |  |  |  |
| 11月                                                                  | 平成 26年 11月 30日                                |                       |      | 11月分給与 |      |  |  |  |  |  |  |
| 12月                                                                  | 平成 26年 12月 31日                                |                       |      | 12月分給与 |      |  |  |  |  |  |  |
| ☑ 労(<br>☑ 有約<br>☑ 配(                                                 | 呆・社保改定対象者のチョ<br>合休暇付与対象者のチェッ<br>禺者・扶養情報のチェックを | レックを行う<br>ックを行う<br>行う | >    |        |      |  |  |  |  |  |  |
| 「10月の処理を確定する」ボタンで 10月の処理を確定する」、     「10月の処理を確定する」、     「10月の処理を確定する」 |                                               |                       |      |        |      |  |  |  |  |  |  |

- 2. プログラムを Ver5.0.2 にバージョンアップして通勤手当の非課税限度額引上げの改正 に対応します。
- 3. 精算が必要な社員を探します。「給与処理-支給控除一覧表」を開き、印刷設定画面で 4~10月を選択して「プレビュー」または「OK」をクリックします。

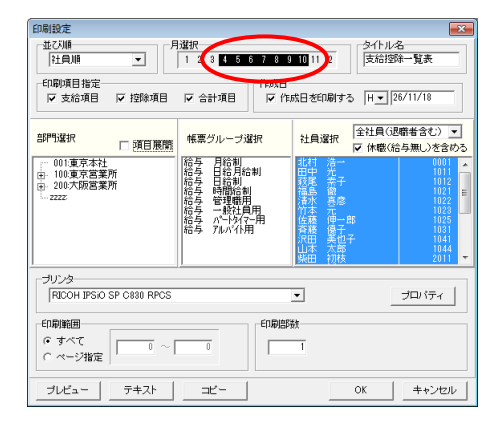

4. 「課税通勤費」に金額がある社員が精算対象です。対象者をメモします。

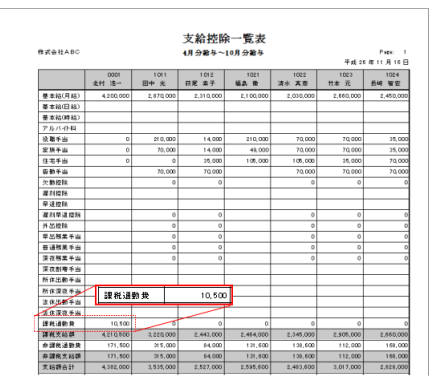

5. 「管理資料>賃金台帳」の印刷設定画面で 4~10 月を選択し、精算対象の社員を選んで 「プレビュー」または「OK」をクリックします。

| 印刷設定                             |                                                                                                    | <b>X</b>                                                                                                    |
|----------------------------------|----------------------------------------------------------------------------------------------------|----------------------------------------------------------------------------------------------------|
|                                  | 選択<br>1 2 3 4 5 6 7 8 9                                                                                                    |                                                                                                    |
| 部門違択 🗆 項目展開                      | 帳票グループ選択                                                                                                    | 社員選択 全社員(退職者含む) ▼                                                                                                    |
| 01連京本社<br>                       | 総結結結結<br>「<br>た<br>た<br>ら<br>ち<br>ら<br>ち<br>、<br>バ<br>い<br>い<br>い<br>い<br>い<br>い<br>い<br>い<br>い<br>い<br>い<br>い<br>い | 11日本<br>市田本<br>二十日本<br>二十日本<br>二十二十十二十二十二十二十二十二十二十二十二十二十二十二十二十二十二十二十二 |
| ブリンタ<br>RICOH IPSIO SP C830 RPCS |                                                                                                    | <ul> <li>プロパティ</li> </ul>                                                                                                    |
| 印刷範囲<br>で すべて<br>C ページ指定         | 0<br>0                                                                                                    | χ<br>1                                                                                                    |
| プレビュー テキスト                       |                                                                                                    | OK キャンセル                                                                                                    |

- 6. 4~10月の「非課税通勤費」と「課税通勤費」を確認します。
  - ※ これより先は、4~10 月の 7 か月間「非課税通勤費: 24,500 円」「課税通勤費: 1,500 円」で、通勤距離が「片道 50km」であったとしてご説明します。

|                       | 課税通費     | 前費       |          | 1, 500   | 平成 26年     | E 4月 ~ 1 | 10月 貸     |  |  |  |
|-----------------------|----------|----------|----------|----------|------------|----------|-----------|--|--|--|
| #KHEABC               | 非課税;     | 画動費      |          | 24,500   | 0001:北村 浩一 |          |           |  |  |  |
| ····文裕月日-···          | 4.8.22.0 | 0,8 31 8 | 6.8 20 8 | 7.8 21.0 | 0.010      | 29.20    | 10.9 21 0 |  |  |  |
|                       |          |          |          |          |            |          |           |  |  |  |
| 基本給(月給)               | 650,000  | 600,000  | 600,000  | 600,000  | 600,000    | £00,000  | 600,000   |  |  |  |
| 役權手当                  | 0        | 2        | 0        | 0        | 0          | 0        |           |  |  |  |
| 創設が当                  | 0        | *        | 9        | 0        | 9          | 9        |           |  |  |  |
| 建设进数费                 | 1,000    | 1, 500   | 1,900    | 1,500    | 1,500      | 1,500    | 1, 500    |  |  |  |
| All the second second | 231 270  | 201 200  | 201 200  | 201 200  | A10 A10    | 201 201  |           |  |  |  |
| 分数权道助量                | 24,522   | 24,599   | 24,599   | 24, 100  | 24, 599    | 24, 300  | 24, 500   |  |  |  |
| 伊林化大和林                | 28,000   | 28, 979  | 24, 277  | 28, 200  | 24,000     | 24, 200  | 28, 200   |  |  |  |
| 支援額合計                 | 626,000  | 626, 000 |          |          | 626,000    |          | 628,002   |  |  |  |

7. 以下の表で改正後の非課税限度額を確認します。

28,000円(改正後) - 24,500円(改正前) = 3,500円

従って、月々最大3,500円を非課税扱いにできます

| 片道の通勤距離         | 改正後      | 改正前        |
|-----------------|----------|------------|
| 55km 以上         | 31,600 円 | 24 500 🖽   |
| 45km 以上 55km 未満 | 28,000 円 | 24,000 [7] |
| 35km 以上 45km 未満 | 24,400 円 | 20,900 円   |
| 25km 以上 35km 未満 | 18,700 円 | 16,100 円   |
| 15km 以上 25km 未満 | 12,900 円 | 11,300 円   |
| 10km 以上 15km 未満 | 7,100 円  | 6,500 円    |
| 2km 以上 10km 未満  | 4,200 円  | 4,100 円    |
| 2km 未満          | 0円       | 0円         |

※ 片道の通勤距離が「55km 以上」の区分は、今回の改正で新たに追加されています。該 当者がいる場合は「初期設定-社員情報設定」の「通勤手当」タブの「交通区分」を変更 してください。 8. 実際に支給したのは「課税通勤費」1,500円 です。3,500円>1,500円 なので全額精算可能です。
 精算金額は1,500円 × 7か月 = 10,500円 になります。

9. 「年末調整-明細入力(個人別)」を開きます。「通勤費精算額」に精算金額の 10,500 を 入力します。「通勤費精算内容」には計算式の 1,500 円 × 7か月 を入力します。

| 📅 年末調整 (個人)       |                    |           |           |         |         |                                     |
|-------------------|--------------------|-----------|-----------|---------|---------|-------------------------------------|
| 摘要(全)( <u>I</u> ) |                    |           |           |         |         | 単独年調                                |
| 社員名 21名 🔍         | 東京本社<br>0001:北村 浩一 |           |           |         |         | 社員( <u>S</u> ) 扶義(E) 明細( <u>M</u> ) |
| コード順              |                    | 課税支給額     | 社会保険料     | 源泉徴収額   | 差引徴収税額  | ☑ 年調を行う                             |
| 北村 浩一             | 給与・手当              | 7,189,500 | 1,139,530 | 256,900 | 256,900 | 匚 合計入力                              |
|                   | 首与                 | 0         | 0         | 0       | 0       | 種別 給与·賞与 ▼                          |
| 秋尾 茶士 短直 渤        | 前職                 | 0         | 0         | 0       |         | 10.00                               |
| TELD IN<br>注水 直彦  | 合計                 | 7,189,500 | 1,139,530 | 256,900 | 219,100 | 通勤費積具額 10,500                       |
| 竹本元               | 給与所得控除後金額          | 5,270,550 |           |         |         | 通動費精算内容  1,500円×7か月                 |
| 長崎 智宏             | 内)小規模企業共済          |           | 0         |         |         |                                     |